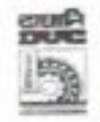

दामोदर घाटी निगम / DAMODAR VALLEY CORPORATION वित्त विभाग / FINANCE DEPTT., लेखा स्कंध/ACCOUNTS WING पेंशन अनुभाग / PENSION SECTION डीवीसी टावर्स : वीआईपी रोड/ DVC TOWERS: VIP ROAD, कोलकाता / KOLKATA – 700 054

फोन नं / Phone no. (033) 6607 2444/ 6607 2436 / 6607 2437

No. CAO/DVC/Pension /2023/ 104

Dated: 03/05/2023

## सचना/NOTICE

यह उन सभी डीवीसी पेंशनभोगियों को सूचित किया जाता है जिनके पेंशन खातों को एसबीआई में केंद्रीयकृत पेंशन

प्रसंस्करण केंद्र (सीपीपीसी) में स्थानांतरित कर दिया गया है, वे ए**सबीआई पेंशन सेवा पोर्टल** में पंजीकरण करके अपने

मासिक पेंशन विवरण देख सकते हैं।

This is to inform all DVC pensioners whose pension accounts have been migrated to the Centralized Pension Processing Centre (CPPC) at SBI, they may view their monthly pension details by registration in SBI **PENSION SEVA Portal.** 

## Steps of SBI Pension Seva Registration Process

Step 1 : Type or search pensionseva.sbi on Google/Chrome browser of your mobile

OR

Login to https://www.pensionseva.sbi/ then click on New user Registration

Step 2 : Enter following details :

- a) Your account number in which pension is credited.
- b) Enter your Date of Birth (in the format dd/mm/yyyy).
- c) Captcha

Step 3: An OTP would be sent to the registered Email ID/Mobile Number. Enter the OTP and proceed.

Step 4 : Create a User I D & Password

- a) User ID should be Minimum 5 alphanumeric characters including upper and lowercase. Maximum length 7 characters. 0-9, A-Z, a-z. For Example : Abcd5
- b) Create/Enter new password, then confirm new password

Step 5: After successful registration, pensioner can login through the registered user ID and password and generate the pension slip.

> राकेश रंजन/ Rakesh Ranjan महा प्रबंधक (वित्त) / GM (Finance)